## Virginia Western Educational Foundation Scholarships How to Apply: Just a few minutes can make college possible.

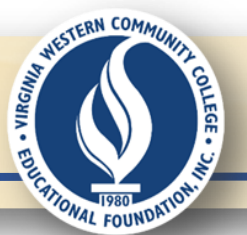

# You can do this.

#### **1.** Get prepped.

Before you begin the online application, have these ready:

- Virginia Western User Name and Password
- Most recent academic transcript from college or high school (fine if it's "unofficial").
- 2019 Federal Tax Return showing Adjusted Gross Income (AGI) and signature or 2020 -2021 FAFSA Student Aid Report (SAR)
- Names and email addresses of 3 persons\* (not family or friends) to serve as references for you. If you are a current Virginia Western student, at least one reference must be a Virginia Western instructor.

\*(Ask the person(s) <u>BEFORE</u> using their name as a reference.)

## 3. Ready? Click apply.

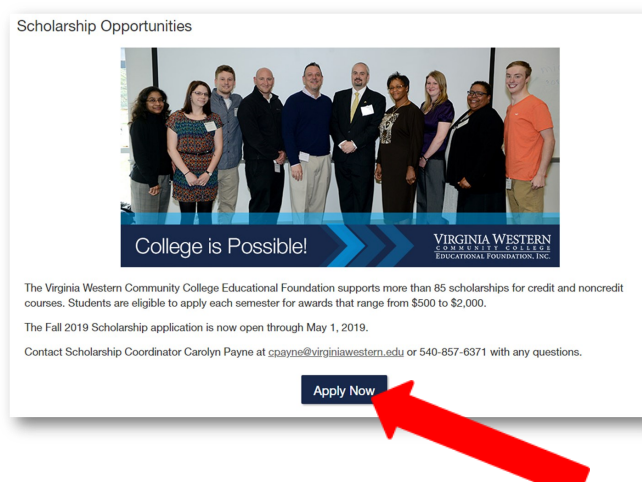

#### 2. virginiawestern.edu/foundation/scholarship

#### Overview—The online application has 3 parts:

- Part 1: General Application (profile information) Answer the questions, click Save or Finish and Submit. The system will automatically take you to:
- Part 2: General Scholarship Conditional Application Complete this page, then click Finish and Submit.\* You are automatically directed to Part 3 to apply for specific opportunities.
- Part 3: Specific Recommended Apply-To Scholarship Opportunities

Click Apply for any of the specific recommended opportunities presented to you. You are required to answer questions for the specific scholarship. Click Finish and Submit when done.

\*There are some scholarships that the system will automatically match to an applicant when Parts 1 & 2 are completed.

| Log in. |                                                                                                 |
|---------|-------------------------------------------------------------------------------------------------|
|         | Applicants and Administrators References and Reviewers                                          |
|         | Welcome!<br>The new Fralin Futures STEM-H Scholarship Application is open now – May 1,<br>2019. |
|         | The 2019 Fall General Scholarship Application opens March 18 – May 1, 2019.                     |

#### Log in with your MyVWCC Username & password

Username example: (aei2468) Not: aei2468@email.vccs.edu

| Applicant / Administrator MyVWCC Username |     |
|-------------------------------------------|-----|
| Password                                  |     |
|                                           |     |
|                                           |     |
| Trouble signing in?                       | Sic |

Need help with Username/Password? Go to http://www.virginiawestern.edu/studenthelp/index.php

#### 6. Part 2—Move on to Gen Scholarship application.

| My Applications        Opport      | unities • References                                                                                                    |
|------------------------------------|----------------------------------------------------------------------------------------------------|
| Application Progress               | General Scholarships                                                                                                    |
| General Application                | * Please upload your most recent academic transcript. If you have completed a GED, or received a high school diploma through an alternative program, please upload proof of completion. |
| General ()<br>Scholarships         | Vern of Add a New File     Normany credits will you encounted a 2018 fail semester?                                                                                                    |
| Other Recommended<br>Opportunities | Piesse enter a whole number—no decimals or other symbols.                                                                                                    |
|                                    | * 1. Number of family members in household (including yourself)                                                                                                    |
|                                    | Please enter a whole number—no decimals or other symbols.                                                                                                    |
|                                    | Please enter a whole number—no desimals or other symbols.                                                                                                    |
|                                    | 3. Are you a self-supporting student or a dependent student?     Self-supporting                                                                                                    |

Click **Add a New File** to upload your transcript. (can be unofficial). If you do not have a transcript, type an explanation in a Word document, save it, and add that here instead.

### **5.** Part 1—Complete your profile.

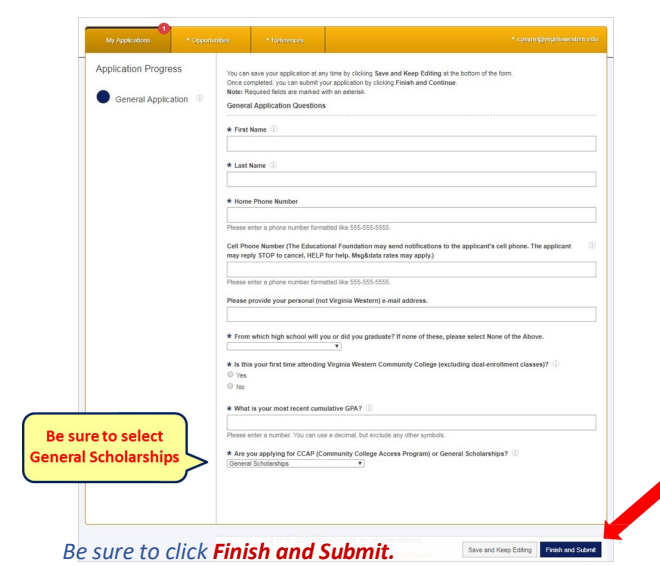

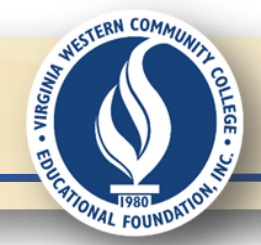

#### 7. Add FAFSA SAR or Tax Return.

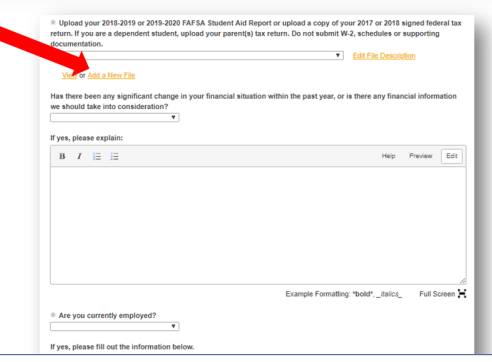

*Click* **Add a New File** to upload your 2020-21 **FAFSA Student Aid Report** or your 2019 **signed federal tax return**.

If you do not have one of these documents, type an explanation in a Word document, save it, and add that here instead.

#### 9. Add your 3 references.

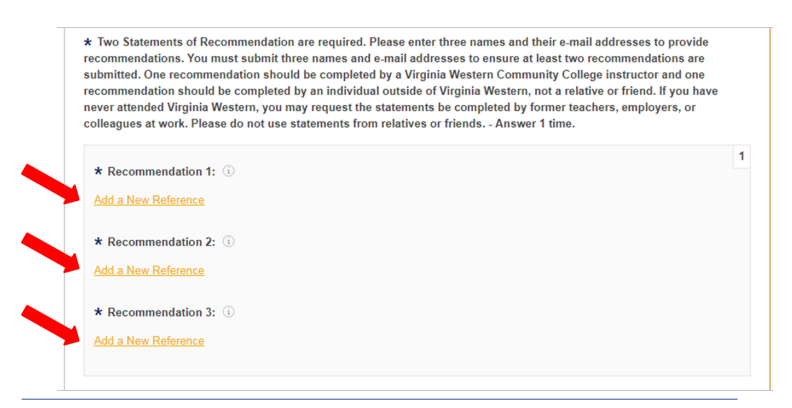

*Ask 3 persons (not family or friends) to be your references. Click Add a New Reference* for each.

#### **11.** Sign and submit Gen. Scholarship Applic.

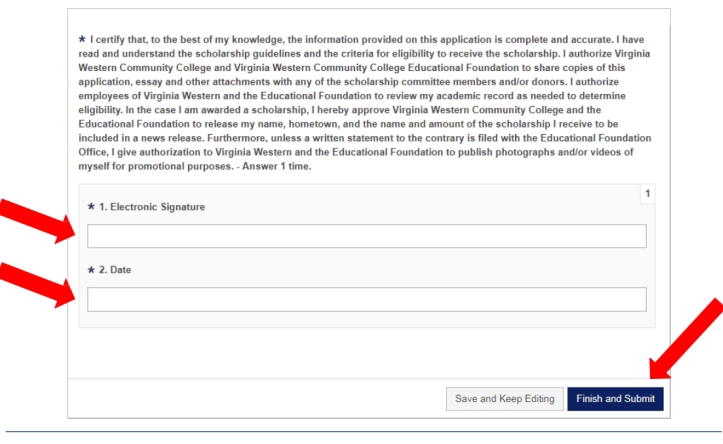

Type your name and current date in the Electronic Signature line and Date line. This is the same as signing by hand. When you feel the application is complete, click **Finish and Submit**.

#### 8. We want to get to know you.

| B I 🗄 🗄                  | Help Preview Edit                                |
|--------------------------|--------------------------------------------------|
|                          |                                                  |
|                          |                                                  |
|                          |                                                  |
|                          |                                                  |
|                          |                                                  |
| Words Used: 0 out of 250 | Example Formatting: "bold", _talice_ Full Screen |

The two **Personal Statements of Interest** questions require a **minimum** of 100 words/maximum of 250 words for **each** answer. You may type directly in the answer boxes or copy and paste your answers into the boxes from a saved document.

#### **10.** Double check your spelling.

| Add a New Reference     |                 |
|-------------------------|-----------------|
| Reference Name          | Reference Email |
|                         |                 |
| * Recommendation 2: (i) |                 |
| Add a New Reference     |                 |
| Reference Name          | Reference Email |
|                         |                 |
| * Recommendation 3: (i) |                 |
| Add a New Reference     |                 |
| Reference Name          | Reference Email |
|                         |                 |

Make sure spellings and emails are accurate! A wrongly spelled e-address will prevent the request from being sent.

#### **12.** Did you miss something?

| My Applications                                                                                                    |                                                                                                    | <ul> <li>References</li> </ul>                                                                                                    | <ul> <li>cpayne@virginiawestern.edu</li> </ul>                                                                                                    |
|----------------------------------------------------------------------------------------------------|----------------------------------------------------------------------------------------------------|----------------------------------------------------------------------------------------------------|----------------------------------------------------------------------------------------------------|
| <ul> <li>This application could</li> <li>'How many credits</li> <li>'1. Number of family</li> <li>'2. Number of family</li> <li>'3. Are you a self-su</li> <li>'4. Total Household</li> </ul> | not be updated because<br>will you enroll in for the 20<br>y members in household (i<br>y members in household in<br>upporting student or a dep<br>Annual Income' should be | of 5 errors:<br>18 fall semester?' is require<br>including yourself)' should to<br>n college (including yourself<br>endent student?' should be<br>a answered at least 1 times | d.<br>De answered at least 1 times.<br>If should be answered at least 1 times.<br>answered at least 1 times.                                           |
| Application Progress                                                                                                    | S Genera                                                                                                    | I Scholarships                                                                                                    |                                                                                                    |
| General Applicati                                                                                                    | ON * Pleas<br>through<br>AW_F1                                                                                                    | e upload your most recent<br>an alternative program, p<br>8 TEST_DOCUMENT.doc:                                                                                                | nt academic transcript. If you have completed a GED, or received a high school diploma ()<br>please upload proof of completion.<br>x - 6 minutes app v |
| General<br>Scholarships                                                                                                    | i <u>View</u> o                                                                                                    | or Add a New File                                                                                                    |                                                                                                    |
| Other Recommer     Opportunities                                                                                                    | nded Please                                                                                                    | e enter a whole number-n                                                                                                    | nroll in for the 2018 fall semester?   o decimals or other symbols.                                                                                    |
|                                                                                                    | * Fin                                                                                                    | ancial Information - Answ                                                                                                    | ver 1 time.                                                                                                    |

After you click **Finish and Submit**, if items or questions are missing, you will see a screen like this. **Complete the missing pieces** and click **Finish and Submit** again. You will automatically be taken to **Part 3** of the application to apply for specific recommended opportunities for which you may be eligible.

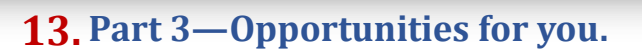

|                                                                      | ons                                                             |                                                                                         |                                                                                           |                                                                                                    |                                                  |
|----------------------------------------------------------------------|-----------------------------------------------------------------|-----------------------------------------------------------------------------------------|-------------------------------------------------------------------------------------------|----------------------------------------------------------------------------------------------------|--------------------------------------------------|
| Our Oppo<br>Browsing "All" S<br>you are receivin<br>consideration. T | rtunities<br>cholarships: T<br>g consideratio<br>'he "Deadline" | o view a list of all scholars<br>n. Automatch scholarships<br>column indicates the deac | hip opportunities, you may<br>will appear with "None" list<br>line to complete the applic | cilok 'All' under 'Opportunities' above. This list shows all scholarships, not sch<br>led under the 'Action' column – this means an additional application is not requ<br>ation to receive consideration. This is not the deadline to accept the award. | Show Filters<br>olarships for which<br>uired for |
| Awaro                                                                | Name<br>Accounting<br>Provides as:                              | I <mark>Annual Scholarship fo</mark><br>sistance for tuition, book                      | or Adult Learners<br>s and fees to a student e                                            | nrolled in at least 9 credits per semester in an A.A.S. Accounting                                                                                                    | Actions<br>Apply                                 |
| \$595.00                                                             | African Am<br>Funds from<br>credits per                         | erican Railroad Heritar<br>the Scholarship shall pro                                    | i <mark>e Annual Scholarship</mark><br>vvide assistance for tuitic                        | n, books and other related expenses to students enrolled in at least six                                                                                                    | by 05/01/2019<br>Apply<br>by 05/01/2019          |
| \$2,000.00                                                           | Al Pollard M<br>Provides as:<br>to be                           | demorial. Scholarship for<br>sistance to first year and                                 | or the Culinary Arts<br>continuing students for t                                         | tuition, books, and other related expenses, allowing qualified applicants                                                                                                    | Apply<br>by 05/01/2019                           |

*Click on the yellow scholarship name to read the full criteria for each Recommended Opportunity. Click on the blue* **Apply** *button to answer specific questions for any opportunities for which you may qualify.* 

#### **14.** Review specific opportunities.

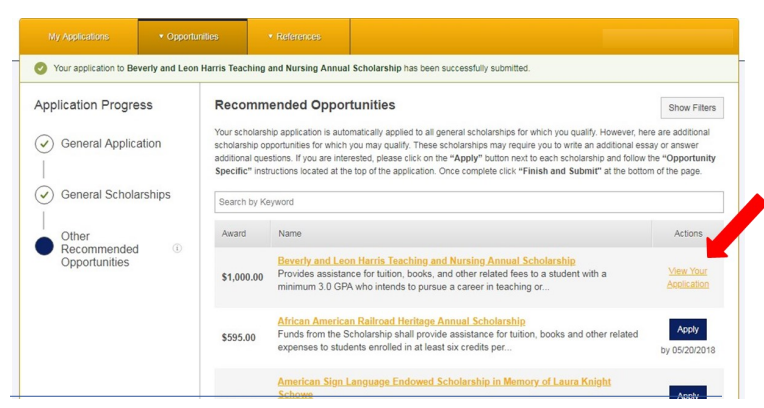

After applying for individual opportunities, you can **review** a specific opportunity application by clicking on its yellow **View Your Application**.

## **16.** Keep an eye on your references.

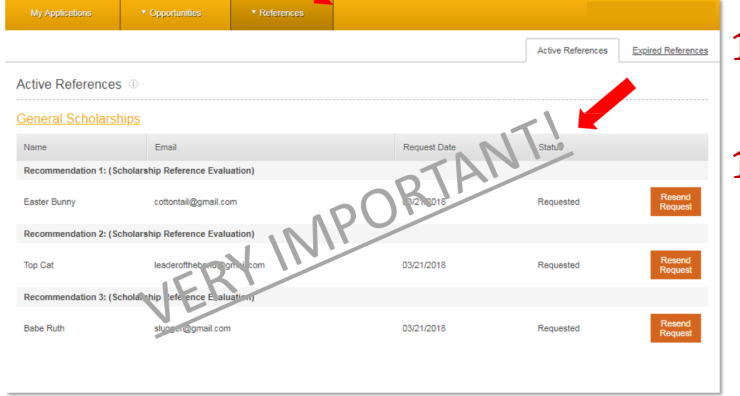

When you submit Part 2, a request is sent to your references asking them to provide the reference evaluation. Click on the **References** tab to see the status of your references.

#### **14.** Complete supplemental questions.

|                             | ation Questions              | with an asterisk.                                                  |                                                                                                    |                                                                                                    |
|-----------------------------|------------------------------|--------------------------------------------------------------------|----------------------------------------------------------------------------------------------------|----------------------------------------------------------------------------------------------------|
| ooks<br>at * Plea<br>words) | se describe your academ      | ic and personal goals, and strength of commitment to an accounting | areer (minim                                                                                                    | um 250                                                                                                    |
| зdy В                       | / ⊨ ∷                        |                                                                    | p Preview                                                                                                    | Edit                                                                                                    |
|                             |                              | Example Formatting: "bold", _ital                                  | cs_ Full S                                                                                                    | icreen H                                                                                                    |
|                             | at * Plea<br>word3,<br>udy B | at # Please describe your academ words.                            | the Peake describe your academic and personal goals, and strength of commitment to an accounting of works).     the first of the first of the | * Prease describe your academic and personal goals, and strength of commitment to an accounting career (minim<br>work).  B / I I II II II II II II II II II II II |

NESTERN COMMUNIT

FIONAL FOUNDATIO

- VIRGINIA

When you complete the question(s) for a recommended opportunity, click **Finish and Submit.** 

#### **15.** Review everything.

| aneral Applications  |                      |      |
|----------------------|----------------------|------|
| meral Applications - |                      | <br> |
| lubmitted            | Submitted            |      |
| General Application  | General Scholarships |      |
| Update               | Update               |      |
| Update<br>urrent ®   | Update               |      |

*Click on the 3 tabs at the top to review your applications, recommended opportunities, and references throughout the process.* 

#### **17.** Congrats! You did it!

- **18.** Need help? Have questions? No worries!
- 19. Contact: Carolyn Payne Scholarship & CCAP Coordinator 540-857-6871 cpayne@virginiawestern.edu

# **Good luck!**